## Kenwood Media Application Ver.1.0.2

## 追加機能取扱説明書

オーディオデータを削除する

プレーヤー内のオーディオデータを削除します。

## パソコンとプレーヤーを接続し、「Kenwood Media Application」を起動する。

プレーヤー内のオーディオデータを削除する場合は、プレーヤーの電池残量がなくなって電源が切れることのないように、付属のACアダプタを接続してください。

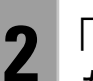

3

「PD」タブをクリックし、ツリーリストから削除するオーディオデータがあるフォルダま たは項目を選ぶ。

「PC」タブをクリックしたときは、パソコンのデータを削除します。

## ファイルリストから削除するオーディオデータを選び、「ファイル」メニューの「削除」を クリックする。

ツリーリストから、項目やフォルダなどを選び削除することもできます。この場合は、項目やフォルダごとオーディ オデータが削除されます。

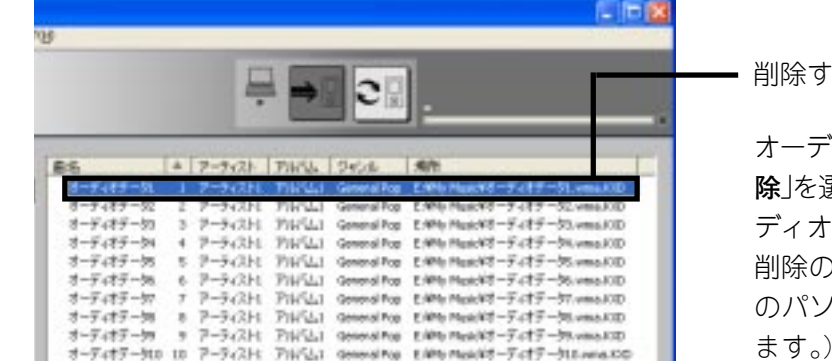

|削除するオーディオデータ

オーディオデータを選択した状態で右クリックし「**削** 除」を選ぶまたはキーボードの[**Del**]を押しても、オー ディオデータを削除することができます。 削除の確認をする画面が表示されます。(お手持ち のパソコンの環境により表示されない場合があり ます。)

「はい」をクリックし、オーディオデータを「ごみ箱」に移動させる。

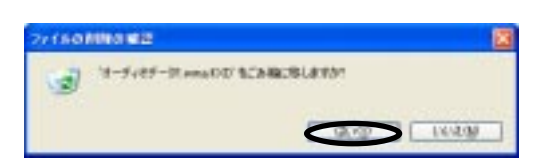

プレーヤーの内蔵ハードディスクの空き容量をふや すには、パソコンの「ごみ箱」を空にし、オーディオ データを完全に削除してください。

オーディオデータを削除したときは、プレーヤーと「Kenwood Media Application」でライブラリなどの内容が一致 しません。 この場合は下記の操作を行うことで、これらの内容を同じにすることができます。 △「ライブラリを更新する」 → 25

POINT:

Δ

● プレイリスト に登録されているオーディオデータを削除したときはプレイリスト内からも削除されます。

1

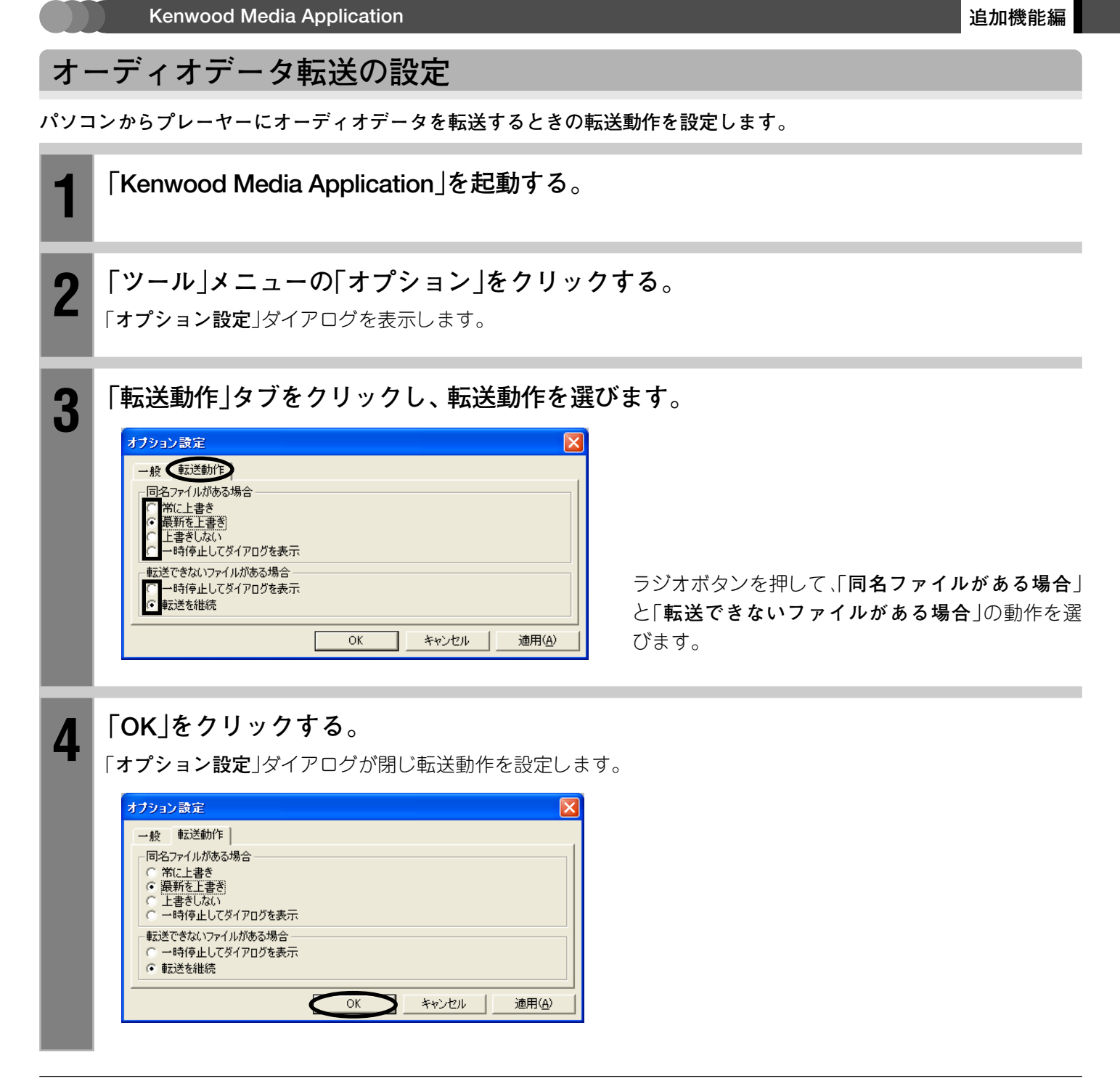

POINT:

● 「**転送できないファイルがある場合**」の設定内容に関係なく、転送エラーが発生した場合は転送できなかったファイ ルが転送終了後に一覧表示されます。

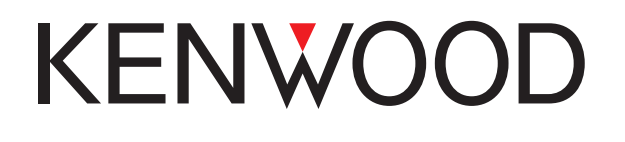

製品に関する一般的なご質問を弊社Webページにて公 開しております。 お問い合わせの前にぜひ一度ご覧ください。 URL: http://www.kenwood.com/jhome.html

株式会社ケンウット

〒192-8525 東京都八王子市石川町 2967-3

コンピュータとの接続および添付アプリケーションについてのお問い合わせ、修理のご相談は、カスタマーサポートセンターをご利用ください。 電話 (0570) 010-114 (ナビダイヤル) 携帯・PHSでのご利用は (045) 933-5133 FAX (045) 933-5553

住所 〒226-8525 横浜市緑区白山 1-16-2

アフターサービスについては、お買い上げの販売店またはケンウッドサービス窓口にご相談ください。(ケンウッドサービス窓口のお問い合わせ先は、クイックスタートマニュアルをご覧ください。)